## SMU11B\_X Site Monitoring Unit V100R023C10

## **User Manual**

 Issue
 03

 Date
 2024-05-24

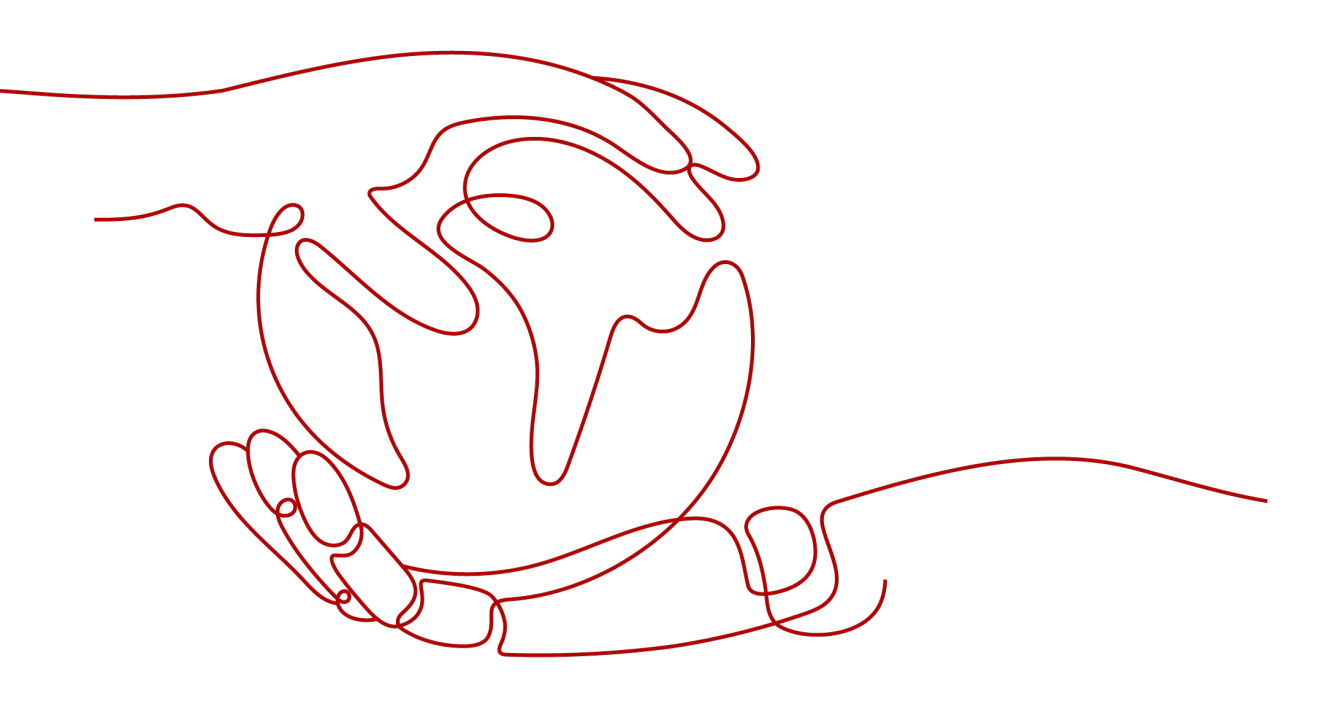

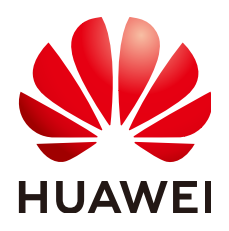

HUAWEI DIGITAL POWER TECHNOLOGIES CO., LTD.

#### Copyright © Huawei Digital Power Technologies Co., Ltd. 2024. All rights reserved.

No part of this document may be reproduced or transmitted in any form or by any means without prior written consent of Huawei Digital Power Technologies Co., Ltd.

#### **Trademarks and Permissions**

NUAWEI and other Huawei trademarks are the property of Huawei Technologies Co., Ltd. All other trademarks and trade names mentioned in this document are the property of their respective holders.

#### Notice

The purchased products, services and features are stipulated by the contract made between Huawei Digital Power Technologies Co., Ltd. and the customer. All or part of the products, services and features described in this document may not be within the purchase scope or the usage scope. Unless otherwise specified in the contract, all statements, information, and recommendations in this document are provided "AS IS" without warranties, guarantees or representations of any kind, either express or implied. The information in this document is subject to change without notice. Every effort has been made in the preparation of this document to ensure accuracy of the contents, but all statements, information, and recommendations in this document do not constitute a warranty of any kind, express or implied.

## Huawei Digital Power Technologies Co., Ltd.

Address: Huawei Digital Power Antuoshan Headquarters

Futian, Shenzhen 518043

People's Republic of China

Website: https://digitalpower.huawei.com

## **About This Document**

## Purpose

This document describes the product, user interface, network management, and common operations.

This document describes all the functions of the SMU, including the product introduction and system maintenance.

The figures provided in this document are for reference only.

## **Intended Audience**

The document is intended for:

- Technical support engineers
- Hardware installation engineers
- Commissioning engineers
- Maintenance engineers

## References

Document

Site App Fact Sheet

## **Symbol Conventions**

The symbols that may be found in this document are defined as follows.

| Symbol | Description                                                                                                 |
|--------|----------------------------------------------------------------------------------------------------|
|        | Indicates a hazard with a high level of risk which, if not avoided, will result in death or serious injury. |

| Symbol | Description                                                                                                    |
|--------|----------------------------------------------------------------------------------------------------|
|        | Indicates a hazard with a medium level of risk which, if not avoided, could result in death or serious injury.                                                                                                    |
|        | Indicates a hazard with a low level of risk which, if not avoided, could result in minor or moderate injury.                                                                                                    |
| NOTICE | Indicates a potentially hazardous situation which, if not<br>avoided, could result in equipment damage, data loss,<br>performance deterioration, or unanticipated results.<br>NOTICE is used to address practices not related to personal<br>injury. |
|        | Supplements the important information in the main text.<br>NOTE is used to address information not related to personal<br>injury, equipment damage, and environment deterioration.                                                                   |

## **Change History**

Changes between document issues are cumulative. The latest document issue contains all the changes made in earlier issues.

## Issue 03 (2024-05-24)

Updated Table 2-2 and Table 2-5. Added Safety Information.

Issue 02 (2023-12-15)

Updated 2 Overview.

## Issue 01 (2023-09-01)

The issue is the first official release.

Software version: eMIMO Embedded Power\_V100R023C10

## **Contents**

| About This Document                                                                                                    | ii                                                               |
|----------------------------------------------------------------------------------------------------|------------------------------------------------------------------|
| 1 Safety Information                                                                                                    | 1                                                                |
| 1.1 Personal Safety                                                                                                    | 2                                                                |
| 1.2 Environment Requirements                                                                                                    | 4                                                                |
| 2 Overview                                                                                                    | 7                                                                |
| 3 User Interface                                                                                                    | 13                                                               |
| 3.1 WebUI                                                                                                    |                                                                  |
| 3.1.1 Permission Description                                                                                                    |                                                                  |
| 3.1.2 Logging In to the WebUI                                                                                                    | 14                                                               |
| 3.1.3 UI Introduction                                                                                                    | 15                                                               |
| 3.2 Site App                                                                                                    | 15                                                               |
| 3.2.1 Permission Description                                                                                                    |                                                                  |
| 3.2.2 Installing the Site App                                                                                                    |                                                                  |
| 3.2.3 Logging In to the Site App                                                                                                    | 17                                                               |
| 3.2.4 UI Introduction                                                                                                    |                                                                  |
|                                                                                                    |                                                                  |
| 4 Network Management                                                                                                    | 19                                                               |
| 4 Network Management                                                                                                    | <b>19</b><br>19                                                  |
| <ul><li>4 Network Management.</li><li>4.1 Management Through the NetEco.</li><li>4.1.1 IP Networking.</li></ul>                                                                                                    | <b>19</b><br>                                                    |
| <ul> <li>4 Network Management.</li> <li>4.1 Management Through the NetEco.</li> <li>4.1.1 IP Networking.</li> <li>4.1.2 Logging In to the NetEco.</li> </ul>                                                                                                    | <b>19</b><br>19<br>19<br>                                        |
| <ul> <li>4 Network Management.</li> <li>4.1 Management Through the NetEco</li></ul>                                                                                                    | <b>19</b><br>                                                    |
| <ul> <li>4 Network Management.</li> <li>4.1 Management Through the NetEco</li></ul>                                                                                                    | <b>19</b><br>19<br>20<br>21<br>21                                |
| <ul> <li>4 Network Management.</li> <li>4.1 Management Through the NetEco</li></ul>                                                                                                    | <b>19</b> 19 19 20 20 21 21 22                                   |
| <ul> <li>4 Network Management.</li> <li>4.1 Management Through the NetEco</li></ul>                                                                                                    | <b>19</b> 1919202121212223                                       |
| <ul> <li>4 Network Management.</li> <li>4.1 Management Through the NetEco</li></ul>                                                                                                    | <b>19</b> 19192021212122232326                                   |
| <ul> <li>4 Network Management.</li> <li>4.1 Management Through the NetEco</li></ul>                                                                                                    |                                                                  |
| <ul> <li>4 Network Management.</li> <li>4.1 Management Through the NetEco.</li> <li>4.1.1 IP Networking.</li> <li>4.1.2 Logging In to the NetEco.</li> <li>4.2 Network Management (over SNMP).</li> <li>4.2.1 Connecting a Communications Cable.</li> <li>4.2.2 Setting Parameters.</li> <li>4.2.3 Setting SNMP Parameters.</li> <li>4.2.4 Commissioning on the NMS.</li> <li>5 Common Operations.</li> <li>5.1 WebUI Common Operations.</li> </ul>                                                                                                    | <b>19</b> 191920212121222326 <b>27</b>                           |
| <ul> <li>4 Network Management</li></ul>                                                                                                    | <b>19</b> 19192021212121222326272727                             |
| <ul> <li>4 Network Management.</li> <li>4.1 Management Through the NetEco.</li> <li>4.1.1 IP Networking.</li> <li>4.1.2 Logging In to the NetEco.</li> <li>4.2 Network Management (over SNMP).</li> <li>4.2.1 Connecting a Communications Cable.</li> <li>4.2.2 Setting Parameters.</li> <li>4.2.3 Setting SNMP Parameters.</li> <li>4.2.4 Commissioning on the NMS.</li> <li>5 Common Operations.</li> <li>5.1 WebUI Common Operations.</li> <li>5.1.1 Backing Up Current Settings.</li> <li>5.1.2 Importing a Configuration File.</li> </ul>                                                                               | <b>19</b> 19 19 20 21 21 21 22 23 23 26 <b>27</b> 27 27 27 27 27 |
| <ul> <li>4 Network Management</li></ul>                                                                                                    | <b>19</b> 1919202121222326272727272727272727272728               |
| <ul> <li>4 Network Management.</li> <li>4.1 Management Through the NetEco.</li> <li>4.1.1 IP Networking.</li> <li>4.1.2 Logging In to the NetEco.</li> <li>4.2 Network Management (over SNMP).</li> <li>4.2.1 Connecting a Communications Cable.</li> <li>4.2.2 Setting Parameters.</li> <li>4.2.3 Setting SNMP Parameters.</li> <li>4.2.4 Commissioning on the NMS.</li> <li>5 Common Operations.</li> <li>5.1 WebUI Common Operations.</li> <li>5.1.1 Backing Up Current Settings.</li> <li>5.1.2 Importing a Configuration File.</li> <li>5.1.3 Restoring Factory Settings.</li> <li>5.1.4 Upgrading Software.</li> </ul> | <b>19</b> 19 19 20 21 21 21 22 23 23 26 <b>27</b> 27 27 27 28 28 |

| 5.1.6 Changing Password                              | 29 |
|------------------------------------------------------|----|
| 5.1.7 Viewing Active Alarms                          | 30 |
| 5.1.8 Viewing Historical Alarms                      | 30 |
| 5.1.9 Viewing Version Information                    | 30 |
| 5.1.10 Collecting Fault Information                  | 31 |
| 5.1.11 Exporting Maintenance Information             | 31 |
| 5.2 App Common Operations                            | 31 |
| A FAQ                                                | 34 |
| A.1 How Do I Prepare the WebUI Operating Environment | 34 |
| B Acronyms and Abbreviations                         | 39 |

## Safety Information

## Statement

Before transporting, storing, installing, operating, using, and/or maintaining the equipment, read this document, strictly follow the instructions provided herein, and follow all the safety instructions on the equipment and in this document. In this document, "equipment" refers to the products, software, components, spare parts, and/or services related to this document; "the Company" refers to the manufacturer (producer), seller, and/or service provider of the equipment; "you" refers to the entity that transports, stores, installs, operates, uses, and/or maintains the equipment.

The Danger, Warning, Caution, and Notice statements described in this document do not cover all the safety precautions. You also need to comply with relevant international, national, or regional standards and industry practices. The Company shall not be liable for any consequences that may arise due to violations of safety requirements or safety standards concerning the design, production, and usage of the equipment.

The equipment should be used in an environment that meets the design specifications. Otherwise, the equipment may be faulty, malfunctioning, or damaged, which is not covered under the warranty. The Company shall not be liable for any property loss, personal injury, or even death caused thereby.

Comply with applicable laws, regulations, standards, and specifications during transportation, storage, installation, operation, use, and maintenance.

Do not perform reverse engineering, decompilation, disassembly, adaptation, implantation, or other derivative operations on the equipment software. Do not study the internal implementation logic of the equipment, obtain the source code of the equipment software, violate intellectual property rights, or disclose any of the performance test results of the equipment software.

## The Company shall not be liable for any of the following circumstances or their consequences:

- Equipment damage due to force majeure such as earthquakes, floods, volcanic eruptions, debris flows, lightning strikes, fires, wars, armed conflicts, typhoons, hurricanes, tornadoes, and extreme weather conditions
- Operation beyond the conditions specified in this document

- Installation or use in environments that do not comply with international, national, or regional standards
- Installation or use by unqualified personnel
- Failure to follow the operation instructions and safety precautions on the product and in the document
- Unauthorized modifications to the product or software code or removal of the product
- Damage caused during transportation by you or a third party authorized by you
- Storage conditions that do not meet the requirements specified in the product document
- Failure to comply with local laws, regulations, or related standards due to the materials and tools prepared by you
- Damage caused by your or a third party's negligence, intentional breach, gross negligence, or improper operations or damage not caused by the Company

## **1.1 Personal Safety**

#### 1 DANGER

Do not work with power on during installation. Do not install or remove a cable with power on. Transient contact between the core of the cable and a conductor will generate electric arcs or sparks, which may cause a fire or personal injury.

## **DANGER**

Non-standard and improper operations on the energized equipment may cause fire or electric shocks, resulting in property damage, personal injury, or even death.

## ▲ DANGER

Before operations, remove conductive objects such as watches, bracelets, bangles, rings, and necklaces to prevent electric shocks.

## 

During operations, use dedicated insulated tools to prevent electric shocks or short circuits. The insulation and voltage resistance must comply with local laws, regulations, standards, and specifications.

### 

During operations, wear personal protective equipment such as protective clothing, insulated shoes, goggles, safety helmets, and insulated gloves.

#### Figure 1-1 Personal protective equipment

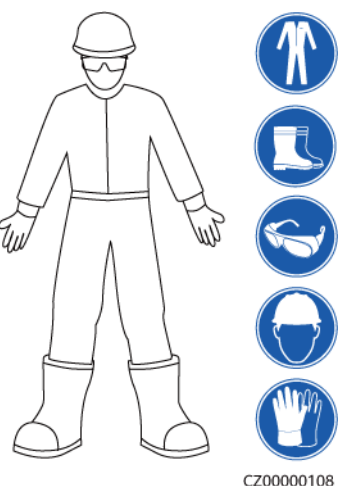

#### **General Requirements**

- Do not stop protective devices. Pay attention to the warnings, cautions, and related precautionary measures in this document and on the equipment.
- If there is a likelihood of personal injury or equipment damage during operations, immediately stop, report the case to the supervisor, and take feasible protective measures.
- Do not power on the equipment before it is installed or confirmed by professionals.
- Do not touch the power supply equipment directly or with conductors such as damp objects. Before touching any conductor surface or terminal, measure the voltage at the contact point to ensure that there is no risk of electric shock.
- Do not touch a running fan with your hands, components, screws, tools, or boards. Otherwise, personal injury or equipment damage may occur.
- In the case of a fire, immediately leave the building or the equipment area and activate the fire alarm or call emergency services. Do not enter the affected building or equipment area under any circumstances.

#### **Personnel Requirements**

- Only professionals and trained personnel are allowed to operate the equipment.
  - Professionals: personnel who are familiar with the working principles and structure of the equipment, trained or experienced in equipment operations and are clear of the sources and degree of various potential hazards in equipment installation, operation, maintenance
  - Trained personnel: personnel who are trained in technology and safety, have required experience, are aware of possible hazards on themselves in

certain operations, and are able to take protective measures to minimize the hazards on themselves and other people

- Personnel who plan to install or maintain the equipment must receive adequate training, be able to correctly perform all operations, and understand all necessary safety precautions and local relevant standards.
- Only qualified professionals or trained personnel are allowed to install, operate, and maintain the equipment.
- Only qualified professionals are allowed to remove safety facilities and inspect the equipment.
- Personnel who will perform special tasks such as electrical operations, working at heights, and operations of special equipment must possess the required local qualifications.
- Only authorized professionals are allowed to replace the equipment or components (including software).
- Only personnel who need to work on the equipment are allowed to access the equipment.

## **1.2 Environment Requirements**

#### ▲ DANGER

Do not expose the equipment to flammable or explosive gas or smoke. Do not perform any operation on the equipment in such environments.

## ▲ DANGER

Do not store any flammable or explosive materials in the equipment area.

#### **DANGER**

Do not place the equipment near heat sources or fire sources, such as smoke, candles, heaters, or other heating devices. Overheat may damage the equipment or cause a fire.

#### 

Install the equipment in an area far away from liquids. Do not install it under areas prone to condensation, such as under water pipes and air exhaust vents, areas prone to water leakage, such as air conditioner vents, ventilation vents, or feeder windows of the equipment room, or low-lying areas with poor drainage. Ensure that no liquid enters the equipment to prevent faults or short circuits.

#### 

To prevent damage or fire due to high temperature, ensure that the ventilation vents or heat dissipation systems are not obstructed or covered by other objects while the equipment is running.

#### **General Requirements**

- Ensure that the equipment is stored in a clean, dry, and well ventilated area with proper temperature and humidity and is protected from dust and condensation.
- Keep the installation and operating environments of the equipment within the allowed ranges. Otherwise, its performance and safety will be compromised.
- Do not install, use, or operate outdoor equipment and cables (including but not limited to moving equipment, operating equipment and cables, inserting connectors to or removing connectors from signal ports connected to outdoor facilities, working at heights, performing outdoor installation, and opening doors) in harsh weather conditions such as lightning, rain, snow, and level 6 or stronger wind.
- Do not install the equipment in an environment with dust, smoke, volatile or corrosive gases, infrared and other radiations, organic solvents, or salty air.
- Do not install the equipment in an environment with conductive metal or magnetic dust.
- Do not install the equipment in an area conducive to the growth of microorganisms such as fungus or mildew.
- Do not install the equipment in an area with strong vibration, noise, or electromagnetic interference.
- Ensure that the site complies with local laws, regulations, and related standards.
- Ensure that the ground in the installation environment is solid, free from spongy or soft soil, and not prone to subsidence. The site must not be located in a low-lying land prone to water or snow accumulation, and the horizontal level of the site must be above the highest water level of that area in history.
- If the equipment is installed in a place with abundant vegetation, in addition to routine weeding, harden the ground underneath the equipment using cement or gravel.
- Before opening doors during the installation, operation, and maintenance of the equipment, clean up any water, ice, snow, or other foreign objects on the top of the equipment to prevent foreign objects from falling into the equipment.
- When installing the equipment, ensure that the installation surface is solid enough to bear the weight of the equipment.
- All cable holes must be sealed. Seal the used cable holes with sealing putty. Seal the unused cable holes with the caps delivered with the equipment. The following figure shows the criteria for correct sealing with sealing putty.

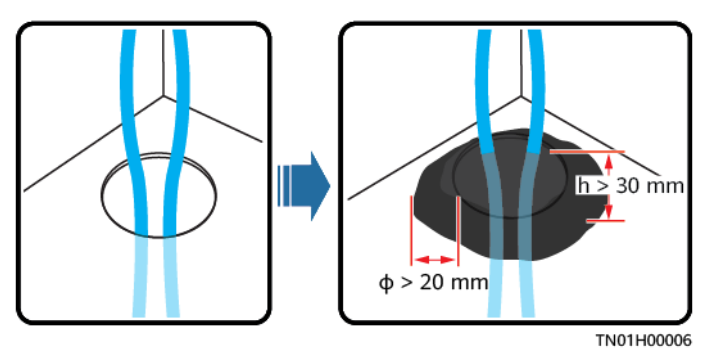

• After installing the equipment, remove the packing materials such as cartons, foam, plastics, and cable ties from the equipment area.

# **2**<sub>Overview</sub>

## Appearance

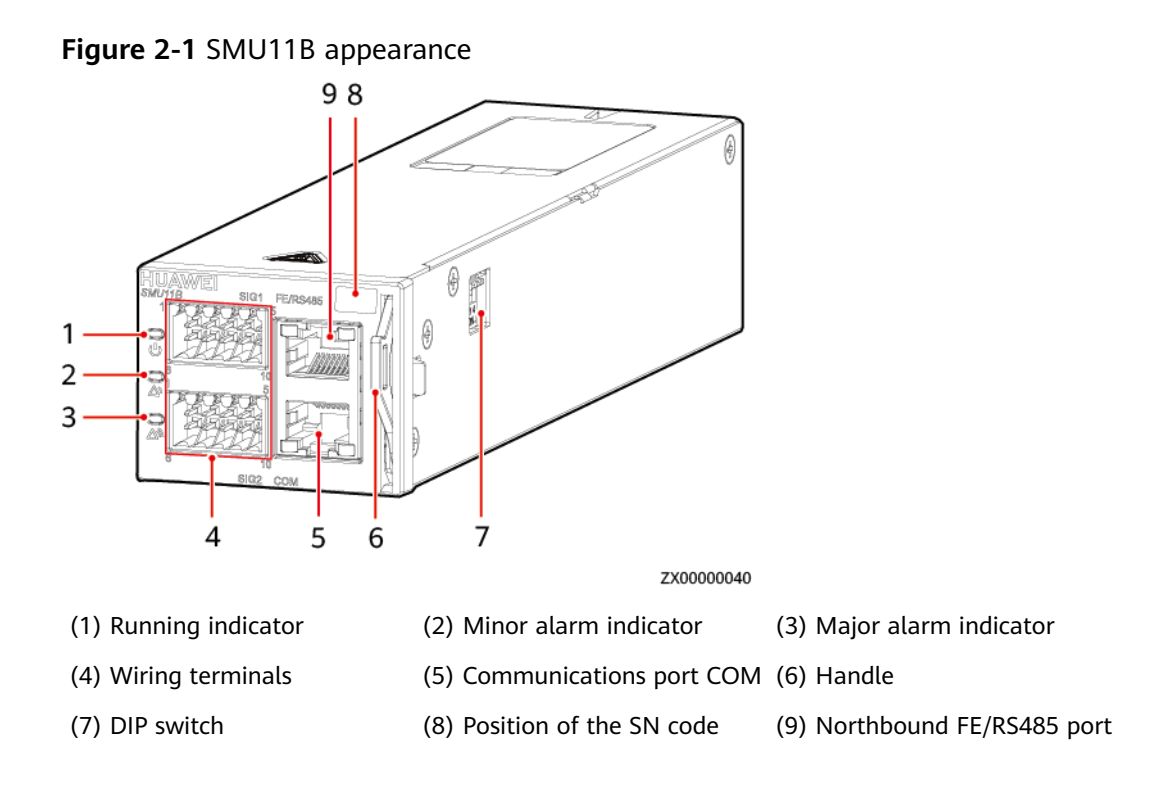

## Indicators

| Name                 | Color | Status                      | Description                                                  |
|----------------------|-------|-----------------------------|--------------------------------------------------------------|
| Running<br>indicator | Green | Off                         | The SMU is faulty or has no power input.                     |
|                      |       | Blinking slowly<br>(0.5 Hz) | The SMU is running and communicating with the host properly. |

| Name                     | Color  | Status                                   | Description                                                         |
|--------------------------|--------|------------------------------------------|---------------------------------------------------------------------|
|                          |        | Blinking fast (4<br>Hz)                  | The SMU is running properly but fails to communicate with the host. |
| Minor alarm<br>indicator | Yellow | Off No minor alarm or warning generated. |                                                                     |
|                          |        | Steady on                                | A minor alarm or warning is generated.                              |
| Major alarm<br>indicator | Red    | Off                                      | No critical or major alarm is generated.                            |
|                          |        | Steady on                                | A critical or major alarm is generated.                             |

## **DIP Switch**

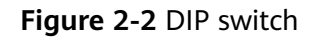

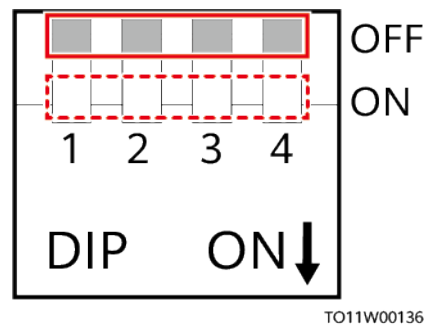

Table 2-2 DIP switch description

| Pin | Description                                                                                                    |
|-----|----------------------------------------------------------------------------------------------------|
| 1   | When the DIP switch is turned off, the input level is high,<br>and the FE/RS485 port is used for northbound FE<br>communication.  |
|     | When the DIP switch is turned on, the input level is low,<br>and the FE/RS485 port is used for northbound RS485<br>communication. |
| 2   | When the DIP switch is turned on or turned off, the IP address is reset.                                                          |
| 3   | When the DIP switch is turned off, the input level is high, and the WiFi function is disabled.                                    |
|     | When the DIP switch is turned on, the input level is low, and the WiFi function is enabled.                                       |
| 4   | Reserved I/O input                                                                                                    |

## Wiring Terminals

## Figure 2-3 Wiring terminals

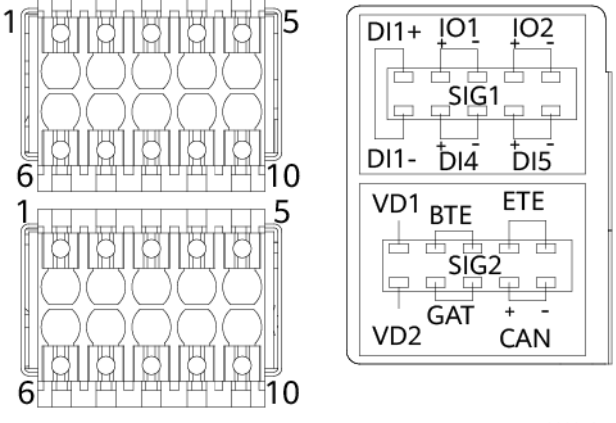

WYR0000597

| Table 2-3 Pi | n definitions   | for SIG1 | wirina | terminals |
|--------------|-----------------|----------|--------|-----------|
| Table 2-5 FI | ii ueiiiiiuoiis | 101 2101 | winnig | terminats |

| Pin | Signal | Dry Contact          | Description                                                                                                    |
|-----|--------|----------------------|----------------------------------------------------------------------------------------------------|
| 1   | DI1+   | DIN1                 | Dry contact inputs                                                                                                    |
| 6   | DI1-   |                      |                                                                                                    |
| 7   | DI4+   | DIN4                 |                                                                                                    |
| 8   | DI4-   |                      |                                                                                                    |
| 9   | DI5+   | DIN5                 |                                                                                                    |
| 10  | DI5-   |                      |                                                                                                    |
| 2   | IO1+   | ALM1/DIN2            | Dry contact inputs/Dry                                                                                                    |
| 3   | IO1-   | (ALM1 by default)    | as dry contact inputs, the                                                                                                    |
| 4   | IO2+   | ALM2/DIN3            | alarm condition is as follows: normal when open,                                                                                       |
| 5   | 102-   | (ALM2 by<br>default) | alarm when closed. When<br>used as dry contact outputs,<br>the alarm action is as<br>follows: open when normal,<br>closed when alarm.) |

| Pin | Signal | Description                               |  |  |
|-----|--------|-------------------------------------------|--|--|
| 1   | VD1    | Battery midpoint voltage detection port 1 |  |  |
| 6   | VD2    | Battery midpoint voltage detection port 2 |  |  |
| 2   | вте    | Battery temperature sensor port           |  |  |
| 3   |        |                                           |  |  |
| 4   | ETE    | Ambient temperature sensor port           |  |  |
| 5   |        |                                           |  |  |
| 7   | GAT    | Door status sensor port                   |  |  |
| 8   |        |                                           |  |  |
| 9   | CAN+   | CAN communications port                   |  |  |
| 10  | CAN-   |                                           |  |  |

Table 2-4 Pin definitions for SIG2 wiring terminals

## **Communications Ports**

| Table 2-5 | Communications | port | description |
|-----------|----------------|------|-------------|
|-----------|----------------|------|-------------|

| Communications<br>Port | Communications<br>Parameter                                                                                   | eter Communications<br>Protocol |      | Function                                                                  |
|------------------------|----------------------------------------------------------------------------------------------------|---------------------------------|------|---------------------------------------------------------------------------|
| СОМ                    | Baud rate: 9600<br>bit/s, 19200 bit/s,<br>115200 bit/s, auto-<br>negotiation<br>Communications<br>address: 33 | Modbus                          |      | Connects to a<br>third-party<br>network<br>management<br>system (NMS).    |
|                        |                                                                                                    | Modbus                          |      | Manages site<br>or third-party<br>devices.                                |
|                        |                                                                                                    | -                               |      | Provides 12 V<br>power supply<br>for external<br>devices.                 |
| FE/RS485               | 10M/100M<br>autonegotiation                                                                                   | FE                              | SNMP | Connects to a<br>third-party<br>NMS (pin 1 of<br>the DIP switch:<br>OFF). |

| Communications<br>Port | Communications<br>Parameter                                                                    | Commun<br>Protocol | ications         | Function                                                                                            |
|------------------------|------------------------------------------------------------------------------------------------|--------------------|------------------|----------------------------------------------------------------------------------------------------|
|                        |                                                                                                |                    | BIN              | Connects to a<br>Huawei NMS<br>(pin 1 of the<br>DIP switch:<br>OFF).                                |
|                        |                                                                                                |                    | HTTPS            | Connects to a<br>PC and<br>manages the<br>SMU on the<br>WebUI (pin 1<br>of the DIP<br>switch: OFF). |
|                        | Baud rate: 9600<br>bit/s, 19200 bit/s,<br>115200 bit/s, auto-<br>negotiation<br>Communications | RS485              | Master/<br>Slave | Connects to a<br>Huawei NMS<br>(pin 1 of the<br>DIP switch:<br>ON).                                 |
|                        |                                                                                                |                    |                  |                                                                                                    |

#### Notes:

- All these ports are protected by a security mechanism.
- The COM port is a multiplexing port. To connect the port to a third-party NMS, you need to set the parameter. On the WebUI, choose System Settings
   > Basic Settings > Setup Parameter > Basic Parameter. Set Front Panel Serial Port Apply to North Access.

#### Figure 2-4 Pins in the COM port

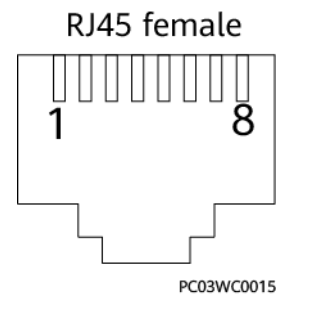

#### Table 2-6 Pin definitions for the COM port

| Pin | Signal | Description          |  |
|-----|--------|----------------------|--|
| 1   | RS485+ | RS485 data, positive |  |
| 2   | RS485- | RS485 data, negative |  |

| Pin | Signal | Description            |
|-----|--------|------------------------|
| 3   | 12V    | Power supply           |
| 4   | RS485+ | RS485 data, positive   |
| 5   | RS485- | RS485 data, negative   |
| 6   | SCL    | I <sup>2</sup> C clock |
| 7   | SDA    | I <sup>2</sup> C data  |
| 8   | GND    | Ground                 |

## Figure 2-5 Pins in the FE/RS485 port

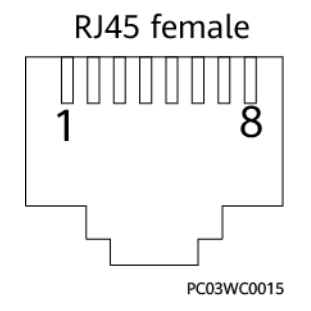

Table 2-7 Pin definitions for the FE/RS485 port

| Pin  | Signal   | Description                         |
|------|----------|-------------------------------------|
| 1    | TX+      | Transmit data over northbound FE/   |
| 2    | TX-      | KS485.                              |
| 3    | RX+      | Receives data over northbound FE.   |
| 6    | RX-      |                                     |
| 4    | RX+      | Receive data over northbound RS485. |
| 5    | RX-      |                                     |
| 7, 8 | Reserved | -                                   |

# **3** User Interface

## 3.1 WebUI

## **3.1.1 Permission Description**

## NOTICE

- The administrator password can only be used by the administrator. It must not be provided for third-party maintenance personnel.
- Change the password upon the first login. To ensure system security, you are advised to change the password periodically. You can change the password under **User Management** on the **Maintenance** tab page.
- The Company will not be liable for any security issues caused by your failure to change the password in time or password loss after changing. (Forgotten passwords cannot be recovered.)

On the WebUI, the SMU supports three permission levels, as described in the following table.

| Level         | Username | <b>Operation Permission</b>                                                  | Preset Password |
|---------------|----------|------------------------------------------------------------------------------|-----------------|
| Administrator | admin    | Has all operation permissions.                                               | Changeme        |
| Engineer      | engineer | Has all permissions<br>except for changing<br>the administrator<br>password. | Changeme        |
| Operator      | operator | Has the permission to view parameters only.                                  | Changeme        |

| Table 3-1 Three-level | password | management |
|-----------------------|----------|------------|
|-----------------------|----------|------------|

## 3.1.2 Logging In to the WebUI

#### Procedure

- Step 1 Prepare the WebUI operating environment by referring to A.1 How Do I Prepare the WebUI Operating Environment.
- **Step 2** Connect a network cable to the FE port on the SMU.

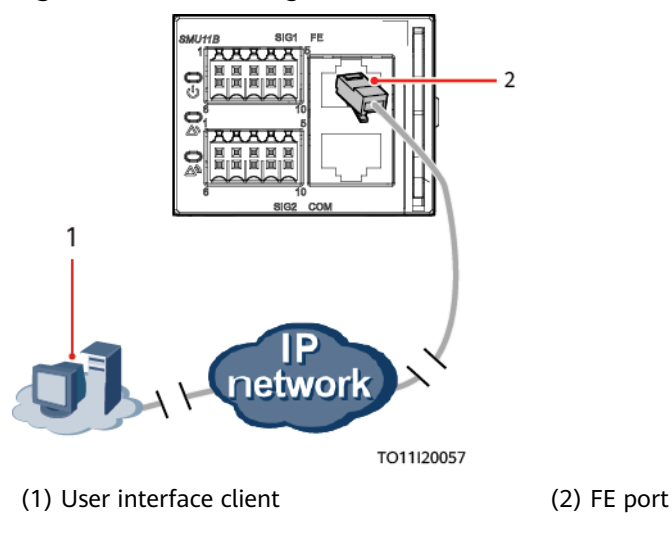

Figure 3-1 Connecting a communications cable

**Step 3** Set the PC IP address to be in the same network segment as the SMU IP address.

For example, if the SMU has an IP address of 192.168.0.10, a subnet mask of 255.255.255.0, and a default gateway of 192.168.0.1, set the IP address to 192.168.0.11, subnet mask to 255.255.255.0, and default gateway to 192.168.0.1 on the PC.

**NOTE** 

If IPv6 networking is used, you need to set the **Value data** of **DisabledComponents** to 0 in Registry Editor, restart the PC for the change to take effect, and then set the IP address of the PC.

Step 4 If IPv4 networking is used, enter https://SMU local IP address (such as https:// 192.168.0.10) in the address box of the browser, and then press Enter to enter the login page.

If IPv6 networking is used, enter **https://[SMU local IP address]** (such as https:// [2001::2002]) in the address box of the browser, and then press Enter to enter the login page.

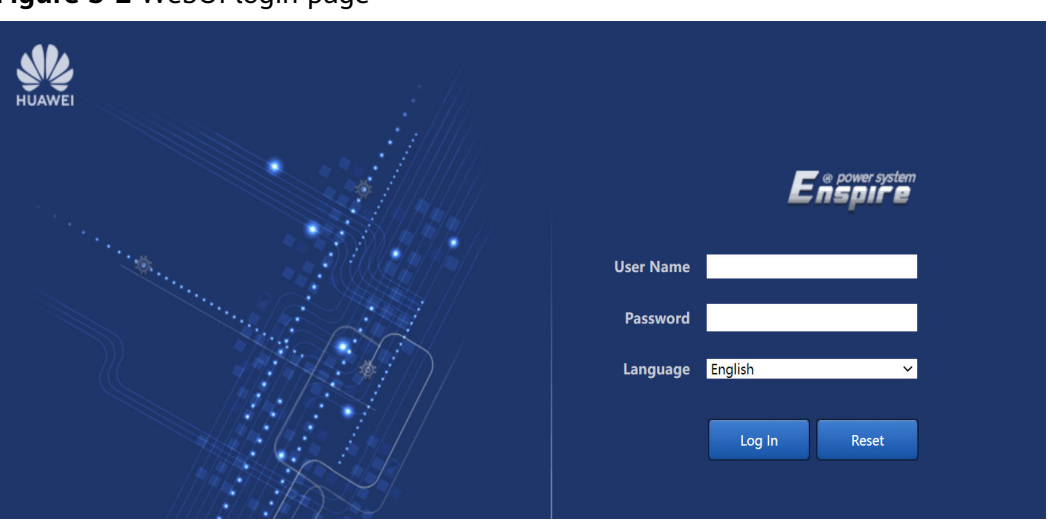

#### Figure 3-2 WebUI login page

## **NOTE**

The preset username is **admin**, and the preset password is **Changeme**.

----End

## 3.1.3 UI Introduction

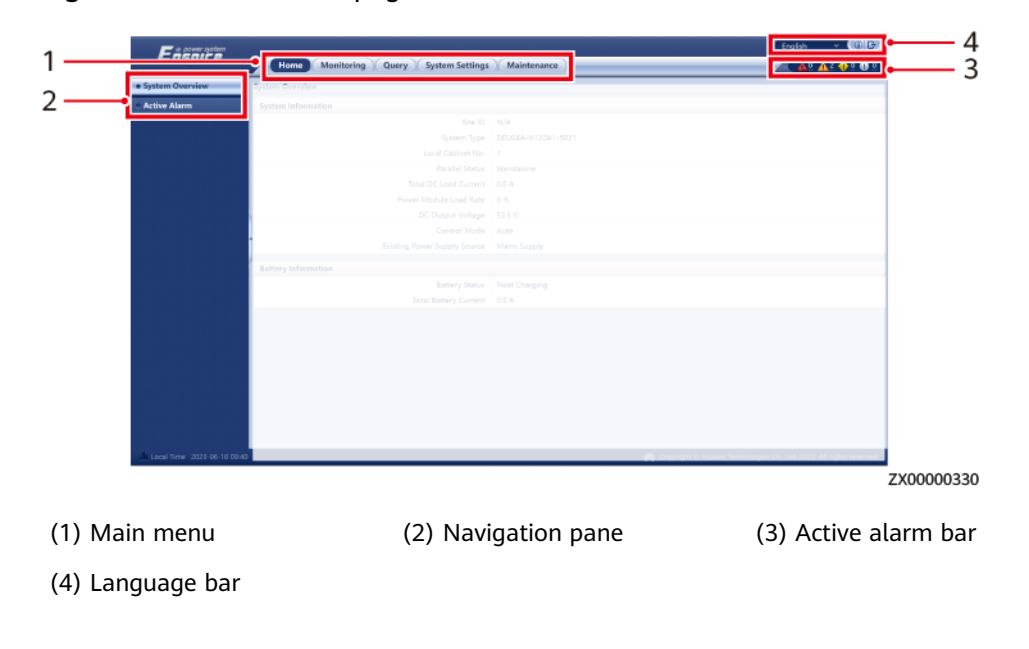

## Figure 3-3 WebUI homepage

## 3.2 Site App

## 3.2.1 Permission Description

#### NOTICE

- The permissions of the app user are the same as those of the web user.
- The administrator password can only be used by the administrator. It must not be provided for third-party maintenance personnel.
- Change the password upon the first login. To ensure system security, you are advised to change the password periodically. If the app does not provide the password change function, change the password on the WebUI.
- The Company will not be liable for any security issues caused by your failure to change the password in time or password loss after changing. (Forgotten passwords cannot be recovered.)

On the app, the SMU supports three permission levels, as described in the following table.

| Level         | Username | <b>Operation Permission</b>                                                  | Preset Password |
|---------------|----------|------------------------------------------------------------------------------|-----------------|
| Administrator | admin    | Has all operation permissions.                                               | Changeme        |
| Engineer      | engineer | Has all permissions<br>except for changing<br>the administrator<br>password. | Changeme        |
| Operator      | operator | Has the permission to view parameters only.                                  | Changeme        |

Table 3-2 Three-level password management

## 3.2.2 Installing the Site App

## Prerequisites

- You have a mobile phone running Android 8.0 or later.
- The mobile phone can properly connect to the Internet.

## Procedure

- **Step 1** Contact technical support engineers to obtain the latest Site app installation package.
  - 1. Log in to the Huawei support website.

D NOTE

Login address: https://support.huawei.com/enterprise/en/index.html

- 2. Search for **DP\*Site.apk**.
- 3. Select **Software & Tools**, and then select **Product Software** from the **Filter by Document Type** drop-down list.
- 4. Download the **DP\_XXXXX\_Site.apk** installation package.

#### **Step 2** Install the Site app on the mobile phone.

#### Figure 3-4 Site app icon

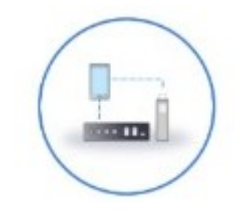

----End

## 3.2.3 Logging In to the Site App

## Prerequisites

- Enable the GPS positioning function on the mobile phone and grant the GPS permission to the app.
- You have obtained the Site app username and password.
- The mobile phone is within 10 m (without obstacles) away from the power supply device.
- The app may be occasionally disconnected due to poor WiFi signal. In this case, connect again later.

## Procedure

- **Step 1** Set pin 3 of the DIP switch to ON to enable the WiFi function of the SMU11B.
- **Step 2** Log in to the WebUI, choose **System Settings > Network Config**, set **Enable WIFI** to **Yes** on the WiFi page, and record the values of **SSID** and **Password**.
- **Step 3** On the WLAN settings screen on your mobile phone, enable the WLAN function, find the device based on the recorded SSID on the WebUI, and enter the recorded password to connect to the device.
- **Step 4** Tap the Site app icon to open the app.
- **Step 5** Tap **WIFI connection** and enter the username and password. (The preset username is **admin**. The preset password is **Changeme**.)

#### NOTICE

The login password of the Site app is the same as that of the WebUI. Once the WebUI login password is changed, the Site app login password is changed simultaneously.

**Step 6** Tap **Log In** to enter the home screen.

----End

## 3.2.4 UI Introduction

For details about the UI, see **Site App Fact Sheet**.

# **4** Network Management

## 4.1 Management Through the NetEco

## 4.1.1 IP Networking

**Step 1** Connect a network cable to the FE port on the SMU.

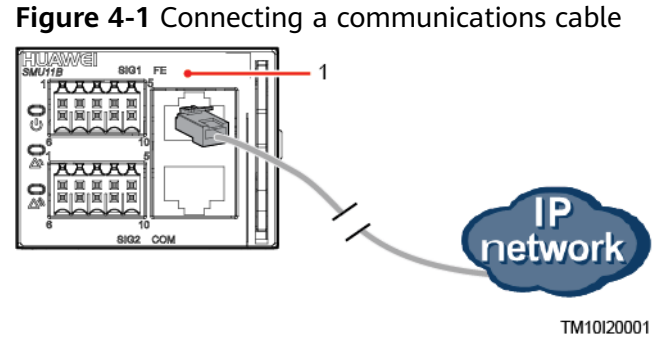

(1) FE port

- **Step 2** Apply for a fixed IP address from the network administrator of the site or equipment room.
- **Step 3** Set the IP protocol version, IP address, subnet mask, and gateway address on the WebUI.

## NOTICE

If the IP address of the SMU11B is changed on the WebUI, record the IP address for future login.

#### Table 4-1 IPv4 parameters

| Path                                | Parameter          | Default<br>Value  | Setting                                                                        |
|-------------------------------------|--------------------|-------------------|--------------------------------------------------------------------------------|
| System Settings > Network<br>Config | IP Address         | 192.168.0.10      | Set this parameter based on the address assigned by the network administrator. |
|                                     | Subnet<br>Mask     | 255.255.255.<br>0 | Set this parameter based on the address assigned by the network administrator. |
|                                     | Default<br>Gateway | 192.168.0.1       | Set this parameter based on the address assigned by the network administrator. |

**Step 4** Set the IP addresses and port numbers for the primary and backup NetEco servers on the WebUI.

 Table 4-2 NetEco parameters

| Path                     | Parameter             | Default<br>Value | Setting                                                                             |
|--------------------------|-----------------------|------------------|-------------------------------------------------------------------------------------|
| System Settings > NetEco | NetEco<br>Primary IP  | 192.168.0.10     | Set this parameter to the IP address of the primary NetEco server.                  |
|                          | NetEco<br>Backup IP   | 192.168.0.10     | Set this parameter to the IP address of the backup NetEco server.                   |
|                          | NetEco Port<br>Number | 31220            | 31220<br>Contact Huawei technical support if<br>you need to change the port number. |

----End

## 4.1.2 Logging In to the NetEco

## Procedure

**Step 1** Enter **https://NetEco IP address:port number for NetEco login** (for example, https://10.10.10.1:31943) in the address box of the browser and press Enter to go to the NetEco login page.

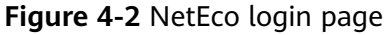

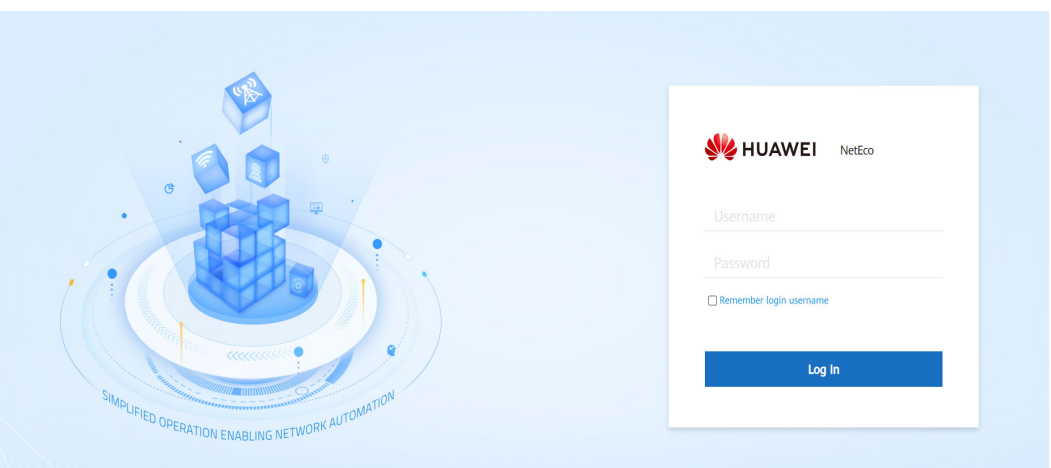

Step 2 Enter the correct username and password and click Log In.

## NOTICE

To obtain the NetEco username and password, contact the network administrator of the site or equipment room.

----End

## 4.2 Network Management (over SNMP)

## 4.2.1 Connecting a Communications Cable

## Procedure

**Step 1** Connect a network cable to the FE port on the SMU.

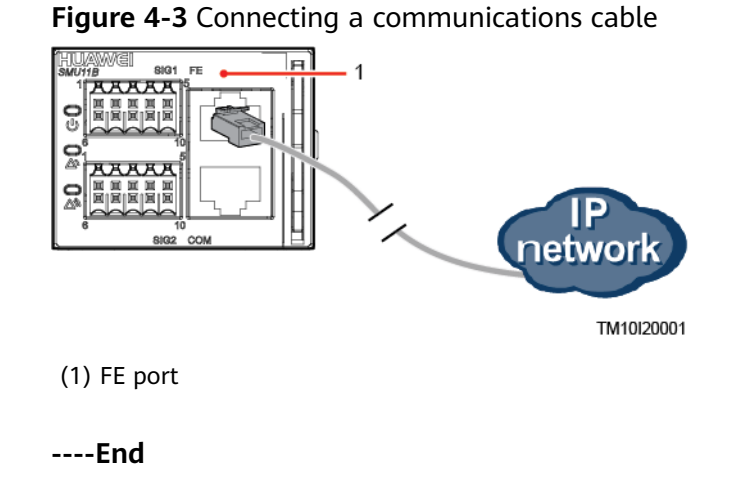

## 4.2.2 Setting Parameters

## Procedure

- **Step 1** Apply for a fixed IP address from the network administrator of the site or equipment room.
- **Step 2** On the WebUI, select an IP protocol version and set IP parameters.

#### Table 4-3 IPv4 parameters

| Path                                    | Parameter          | Default<br>Value  | Setting                                                                                    |
|-----------------------------------------|--------------------|-------------------|--------------------------------------------------------------------------------------------|
| System Settings > Network<br>Parameters | IP Address         | 192.168.0.10      | Set this parameter according to the address provided by the network administrator.         |
|                                         | Subnet<br>Mask     | 255.255.255.<br>0 | Set this parameter according to the subnet mask provided by the network administrator.     |
|                                         | Default<br>Gateway | 192.168.0.1       | Set this parameter according to the gateway address provided by the network administrator. |

#### Table 4-4 IPv6 parameters

| Path                                    | Parameter                  | Default<br>Value | Setting                                                                                    |
|-----------------------------------------|----------------------------|------------------|--------------------------------------------------------------------------------------------|
| System Settings > Network<br>Parameters | IP Address                 | 2001::2002       | Set this parameter according to the address provided by the network administrator.         |
|                                         |                            |                  | a to f, A to F, 0 to 9, and .; (a<br>maximum of 45 characters)                             |
|                                         | Subnet<br>Prefix<br>Length | 64               | 1–128                                                                                      |
|                                         | Default<br>Gateway         | 2001::2001       | Set this parameter according to the gateway address provided by the network administrator. |
|                                         |                            |                  | a to f, A to F, 0 to 9, and .; (a maximum of 45 characters)                                |

## 4.2.3 Setting SNMP Parameters

## Prerequisites

#### D NOTE

You can set SNMP parameters remotely or locally on the WebUI.

Before setting SNMP parameters, obtain the information listed in **Table 4-5** from the SNMP-based NMS.

| Information          | Description                                                                                               |
|----------------------|----------------------------------------------------------------------------------------------------|
| SNMP Version         | SNMP version and port number used for                                                                     |
| SNMP Port Number     | communication between the SMU and the NMS.<br>The SNMP version can be SNMPv1, SNMPv2c, or<br>SNMPv3.      |
| Read Community Name  | If you use SNMPv1 or SNMPv2c, enter the read and                                                          |
| Write Community Name | Otherwise, the SMU will not connect to the NMS.                                                           |
|                      | The read community name must be different from the write community name.                                  |
| User Name            | To enhance the security, you need a username and                                                          |
| MD5/SHA Password     | After the authentication succeeds, the SMU can                                                            |
| DES/AES Password     | communicate with the NMS.                                                                                 |
| Trap Target Address  | IP address and port number used for reporting                                                             |
| Trap Port            | alarm trap packets                                                                                        |
| Trap Community       | If you use SNMPv1 or SNMPv2c, this parameter is the community name used for reporting alarm trap packets. |

|--|

#### **NOTE**

- The standard protocols SNMPv1 and SNMPv2c have security risks. You are advised to use SNMPv3.
- The standard encryption algorithms MD5 and DES have security risks. You are advised to use the secure encryption algorithms SHA and AES.

## Procedure

Step 1 Log in to the WebUI.

**NOTE** 

The preset username is **admin**, and the preset password is **Changeme**.

**Step 2** Choose **System Settings** > **SNMP**. The SNMP page is displayed.

**Step 3** In the **SNMP** area, set SNMP parameters.

| Parameter            | Description                                                                                                    |
|----------------------|----------------------------------------------------------------------------------------------------|
| SNMP Version         | Specifies the SNMP version used by the SMU and NMS. Set this parameter to <b>ALL</b> , <b>SNMPv1&amp;SNMPv2c</b> , or <b>SNMPv3</b> based on site requirements. |
|                      | If there are more than two NMSs and the SNMP versions are SNMPv1/SNMPv2c and SNMPv3, set this parameter to <b>ALL</b> .                                         |
| SNMP Port Number     | Specifies the SNMP port number used by the SMU and NMS. Set this parameter based on site requirements. Value range: 1 to 65535.                                 |
| Read Community Name  | Set this parameter based on site requirements.<br>This parameter is not displayed when the SNMP<br>version is set to <b>SNMPv3</b> .                            |
| Write Community Name | Set this parameter based on site requirements.<br>This parameter is not displayed when the SNMP<br>version is set to <b>SNMPv3</b> .                            |

Table 4-6 Setting SNMP parameters

#### **Step 4** In the **SNMPv3** area, click **Add**. The **SNMPv3** dialog box is displayed. Add a user.

| Parameter                   | Description                                                                                                    |
|-----------------------------|----------------------------------------------------------------------------------------------------|
| User Name                   | Set this parameter based on site requirements.<br>a to z, A to Z, 0 to 9, and _ (1 to 15 characters)                                                                                                    |
| Authentication Protocol     | Select MD5, SHA1, SHA2-256, SHA2-384, or SHA2-512 as required.                                                                                                    |
| MD5/SHA Password            | Set this parameter based on site requirements.<br>a to z, A to Z, 0 to 9, and _ (8 to 15 characters; a<br>combination of at least two types of characters;<br>different from the username or its reverse) |
| Confirm MD5/SHA<br>Password | The value must be the same as the MD5/SHA password.                                                                                                    |
| Proprietary Protocol        | Select DES, AES-128, AES-192, or AES-256 as required.                                                                                                    |

Table 4-7 Adding an SNMPv3 user

| Parameter                                         | Description                                                                                                    |
|---------------------------------------------------|----------------------------------------------------------------------------------------------------|
| DES/AES Password                                  | Set this parameter based on site requirements.                                                                                                    |
|                                                   | a to z, A to Z, 0 to 9, and _ (8 to 15 characters; a combination of at least two types of characters; different from the username or its reverse) |
| Confirm DES/AES<br>Password                       | The value must be the same as the DES/AES password.                                                                                               |
| Password Validity Period                          | Set this parameter based on site requirements.<br>Value range: 1 to 11000 (days).                                                                 |
| Advance Warning Before<br>Password Expires (days) | Set this parameter based on site requirements.<br>Value range: 1 to 90 (days).                                                                    |

**Step 5** In the **SNMP Trap** area, click **Add**. The **SNMP Trap** dialog box is displayed. Set the trap address.

| Parameter           | Description                                                                                                    |
|---------------------|----------------------------------------------------------------------------------------------------|
| IPv4/IPv6           | Select an IP protocol version based on site requirements.                                                                                          |
| Trap Target Address | Specifies the IP address used for reporting alarm trap packets. Set this parameter based on site requirements.                                     |
| Trap Port           | Specifies the port number used for reporting alarm trap packets. Set this parameter based on site requirements. Value range: 1 to 65535.           |
| SNMP Version        | Set this parameter to <b>SNMPv1</b> , <b>SNMPv2c</b> , or <b>SNMPv3</b> based on site requirements.                                                |
| SNMPv3 User Name    | This parameter is displayed when the SNMP version is set to <b>SNMPv3</b> . Set this parameter based on site requirements.                         |
| Trap Community      | This parameter is displayed when the SNMP version<br>is set to <b>SNMPv1</b> or <b>SNMPv2c</b> . Set this parameter<br>based on site requirements. |
|                     | a to z, A to Z, 0 to 9, and _ (8–20 characters, a combination of at least two types of characters)                                                 |

 Table 4-8 Setting the trap address

#### **NOTE**

The SNMP version here can be different from the version in **Step 3**.

**Step 6** In **Mib File**, click **Export** to export the MIB file and then import it into the NMS.

## D NOTE

If there is only one NMS, perform 4.2.3 Setting SNMP Parameters once only.

----End

## 4.2.4 Commissioning on the NMS

You can manage the power system on the NMS that is connected over SNMP. For details, see the related documents of the NMS.

# **5** Common Operations

## 

On the WebUI, when you set parameters about air conditioner startup/shutdown, LLVD/BLVD voltage, load connection/disconnection, battery connection/ disconnection, rectifier startup/shutdown, and rectifier power limit, the site power supply may be affected.

## **5.1 WebUI Common Operations**

## 5.1.1 Backing Up Current Settings

The configuration file contains all user configuration information (such as parameter values and alarm configurations) about the current system.

You can back up the configuration file for the current site, and use the configuration file to rapidly configure parameters for other sites.

Step 1 Choose Maintenance > Configuration File, enter the encryption password for exporting the configuration file in the Back Up Current Settings area, and click Back Up Current Settings.

----End

## 5.1.2 Importing a Configuration File

You can quickly configure site parameters by importing a configuration file.

Step 1 Choose Maintenance > Configuration File, enter the decryption password for importing the configuration file in the Import a new configuration file area, select the new configuration file, and click Upload.

#### D NOTE

- When importing the backup configuration file, ensure that the system types of the exported and imported configuration files are consistent.
- If an encryption password is set when the configuration file is exported, the decryption password for importing the configuration file must be the same as the encryption password.

## 5.1.3 Restoring Factory Settings

----End

#### 

- After factory settings are restored, the SMU restarts.
- After factory settings are restored, all parameter values change to their factory defaults. You are advised to back up the current settings before restoring factory settings.

## 5.1.4 Upgrading Software

You can use the WebUI to upgrade software for the SMU BSP, SMU, intelligent device SO library package, and southbound devices.

Step 1 Choose Maintenance > Software Upgrade, select the upgrade file in Software Upgrade, and click Upload.

----End

#### 

- To retain pre-upgrade parameter settings, back up the data before upgrading software.
- The SMU will restart automatically after the software for the SMU BSP, SMU, and intelligent device SO library package is upgraded.
- Exercise caution to choose the version rollback function during software upgrade. After version rollback, the user accounts created are deleted, and the preset username and password are required for login.

## 5.1.5 Importing an Individual File

The SMU restarts after an individual file is imported.

Step 1 Choose System Settings > Basic Settings > Site Config. In the System Individual File area, select a system individual file to be uploaded based on the file storage path and click Upload.

Step 1 Choose Maintenance > Configuration File. In the Restore Factory Settings area, click Restore Factory Settings.

## 5.1.6 Changing Password

## Context

For security purposes, change your password periodically.

## **Changing a User Password**

- **Step 1** Choose **Maintenance** > **User Management**. The user management page is displayed.
- **Step 2** Select the user whose password needs to be changed and click **Modify**. The dialog box for modifying user information is displayed.
- **Step 3** Change the user password.

| Parameter                                         | Description                                                                                                    |
|---------------------------------------------------|----------------------------------------------------------------------------------------------------|
| Old Password                                      | Specifies the current password of the selected user.<br>This parameter is required only when administrator<br>users change their own passwords.                                                                                                   |
| New Password                                      | Set this parameter based on site requirements.<br>a to z, A to Z, 0 to 9, and !@*?{}= (8 to 20<br>characters; a combination of at least two types of<br>characters; different from the username or its<br>reverse)                                |
| Confirm password                                  | The confirm password must be the same as the new password.                                                                                                    |
| Permission                                        | Modify the management rights of the selected user,<br>including administrator, engineer, and operator<br>users.<br>An administrator user can change the passwords of<br>all users. Engineer and operator users can change<br>their own passwords. |
| Password Validity Period                          | Set this parameter based on site requirements.<br>Value range: 1 to 11000 (days).                                                                                                    |
| Advance Warning Before<br>Password Expires (days) | Set this parameter based on site requirements.<br>Value range: 1 to 90 (days).                                                                                                    |

Table 5-1 Changing a user password

## Changing the WiFi Password

#### NOTICE

- You are advised to periodically change the WiFi password to improve account security and prevent network attacks, such as data tampering.
- The Company will not be liable for any security issues caused by your failure to change the password in time or password loss after changing. (Forgotten passwords cannot be recovered.)
- The WiFi function is disabled by default. Enable the WiFi function before using it and disable it after using it to ensure cybersecurity.

Table 5-2 Setting the WiFi parameters

| Path                                | Parameter   | Default<br>Value | Setting                                                                                                    |
|-------------------------------------|-------------|------------------|----------------------------------------------------------------------------------------------------|
| System Settings > Basic             | WIFI Enable | Enable           | Enable, Disable                                                                                                    |
| Settings > Network Config<br>> WIFI | SSID        | POWER_SIT<br>E   | a to z, A to Z, 0 to 9, and _#@ (a maximum of 31 characters)                                                                                              |
|                                     | Password    | Changeme         | a to z, A to Z, 0 to 9, and _#@ (a<br>maximum of 31 characters;<br>recommendation: more than eight<br>characters and at least two types of<br>characters) |

## 5.1.7 Viewing Active Alarms

Active alarms are alarms that are not cleared.

**Step 1** Choose **Home** > **Active Alarm** to view active alarms. You can filter active alarms by **Equipment** or **Severity**.

----End

## 5.1.8 Viewing Historical Alarms

Historical alarms are alarms that have been cleared.

Step 1 Choose Query > Historical Alarm. You can filter historical alarms by Equipment, Start Time, and End Time, and click Query to view historical alarms.

----End

## **5.1.9 Viewing Version Information**

You can query the SMU version information to facilitate fault diagnosis and check whether the upgrade is successful.

Step 1 Choose Maintenance > Version Information and view the version information.

----End

## 5.1.10 Collecting Fault Information

The SMU11B collects fault information about rectifiers. The fault information records the running information about the rectifier for a specified period of time. The information can be used to locate faults. You can choose **Maintenance** > **Fault Information** to export the fault information file of the corresponding device only after fault information is collected.

Step 1 Collect rectifier fault information. Choose Monitoring > Digital Power > Rectifier Group > Running Control, select Collect Fault Information under Fault Information Collection Control, and click Submit.

----End

## **5.1.11 Exporting Maintenance Information**

You can export historical alarms, active alarms, performance data, operation logs, and battery test records on the WebUI.

You can view and export e-label information about the power subrack, SMU, and rectifiers on the WebUI.

You can export version and system operation information in one-click mode on the WebUI to quickly collect information and identify system faults.

- Step 1 Export historical data. Choose Query > Export Data, select a data type, and click Export.
- Step 2 Export e-labels. Choose Maintenance > E-label and click Export All.
- Step 3 Export fault information. Choose Maintenance > Fault Information, set Encryption Password for Export in the Export Fault Information area, and click Export Fault Information.

If you want to export lithium battery logs, select **Lithium battery n log** in the **Export Concurrently** area. The lithium battery logs and fault information are exported together.

----End

**NOTE** 

If information export fails due to a browser error, wait for a certain period (30 minutes at most), log in, and try again.

## 5.2 App Common Operations

## **Upgrading Software**

- The SMU restarts after the software is upgraded.
- Obtain the latest upgrade package from Huawei technical support.

#### **Step 1** Access the **Upgrade management** menu.

On the Site app: Choose **Maintenance** > **Upgrade management**, and select the upgrade file.

Step 2 Upgrade the file.

----End

#### **Resetting the SMU**

Resetting the SMU takes several minutes. During the resetting, the SMU cannot monitor or manage rectifiers, batteries, and other connected devices. Resetting the SMU has no impact on parameter settings so there is no need to set parameters again.

On the Site app: Choose Home > Controller > Control > Basic Control > Reset SMU.

## **Deleting the Rectifiers Failing in Communication**

After you remove one or more rectifiers, the SMU generates a communication failure alarm. If you confirm that the rectifiers will not be reinstalled, manually delete the information about the removed rectifiers.

On the Site app: Choose Home > Digital Power > Device > Rectifier Group > Control > Basic Control > Delete Rectifier Failed in Communication.

## **Collecting Rectifier Fault Information**

If you cannot rectify the faults based on the alarm handling suggestions, you can collect the fault information and provide the information to Huawei technical support for fault diagnosis.

On the Site app: Choose Home > Digital Power > Device > Rectifier Group > Control > Fault Information Collection Control > Collect Fault Info.

## Switching Between Boost and Float Charge for Lead-Acid Batteries

- You can manually switch between boost charge and float charge when the system works in manual control mode.
- Batteries keep in boost charge state after boost charge is manually started. When the float charge conditions are met (for example, time for boost charge expires), the batteries automatically switch to the float charge state.

On the Site app:

To set the control mode, choose **Home** > **Digital Power** > **Control** > **Basic Control**.

To set the charge control, choose Home > Digital Power > Device > Battery Group > Control > Basic Control > Charge Control

## **Exporting Historical Alarms and Battery Test Records**

You can export historical alarms and battery test records on the app to quickly collect information and locate system faults.

On the Site app: Maintenance > Log Export

## **Exporting Fault Logs**

You can export fault logs to quickly collect information and locate system faults.

On the Site app: **Maintenance** > **Log Export** 

## **Exporting E-label Information**

You can view and export e-label information about the power subrack, monitoring board, and rectifier on the app.

On the Site app: Maintenance > E-Label

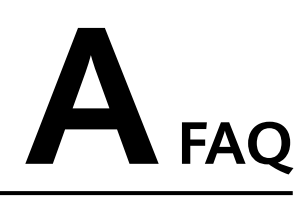

## A.1 How Do I Prepare the WebUI Operating Environment

Before logging in to the WebUI, you need to prepare the WebUI operating environment to connect to the monitoring unit.

## **Operating Environment**

Supported operating system: Windows 10 or later

Browser: Internet Explorer 8.0 or later, FireFox 13 or later, and Chrome 20 or later

**NOTE** 

Internet Explorer is used as an example to illustrate all WebUI operations mentioned in this document.

## Setting a LAN

#### NOTICE

If the monitoring unit is connected to a LAN and a proxy server has been selected, cancel the proxy server settings.

If the monitoring unit is connected to the Internet but your computer is connected to a LAN, do not cancel the proxy server settings. Otherwise, you cannot access the SMU.

To cancel proxy server settings, perform the following steps:

- 1. Open Internet Explorer.
- 2. Choose Tools > Internet Options.
- 3. Choose Connections tab, click LAN Settings.

## 4. Clear Use a proxy server for your LAN.

| ternet Options                                                                                                    |                                                                        | r                      | ~                           |                                                                                                    |
|----------------------------------------------------------------------------------------------------|------------------------------------------------------------------------|------------------------|-----------------------------|----------------------------------------------------------------------------------------------------|
| Seneral Security Privacy Content Connections                                                                                                    | Programe                                                               | s Adv                  | anced                       |                                                                                                    |
| To set up an Internet connection, dick<br>Setup.                                                                                                    | Si                                                                     | atup                   |                             |                                                                                                    |
| Dial-up and Virtual Private Network settings                                                                                                    |                                                                        |                        | _                           |                                                                                                    |
|                                                                                                    | A                                                                      | dd                     |                             |                                                                                                    |
|                                                                                                    | Add                                                                    | VPN                    |                             |                                                                                                    |
|                                                                                                    | Rem                                                                    | nove                   |                             |                                                                                                    |
| Choose Settings if you need to configure a proxy<br>server for a connection.                                                                                                    | Se                                                                     | ttings                 |                             |                                                                                                    |
|                                                                                                    |                                                                        |                        |                             |                                                                                                    |
|                                                                                                    |                                                                        |                        |                             |                                                                                                    |
| Local Area Network (LAN) settings                                                                                                    | LANZ                                                                   | ottione                |                             |                                                                                                    |
| Choose Settings above for cial-up settings.                                                                                                    | LANS                                                                   | /etu iya               |                             |                                                                                                    |
|                                                                                                    |                                                                        |                        |                             |                                                                                                    |
|                                                                                                    |                                                                        |                        |                             |                                                                                                    |
|                                                                                                    |                                                                        |                        |                             |                                                                                                    |
| OK C                                                                                                    | ancel                                                                  | A                      | vloc                        |                                                                                                    |
| ОКС                                                                                                    | ancel                                                                  | Aj                     | oply                        |                                                                                                    |
| СК                                                                                                    | ancel                                                                  | A                      | oply                        |                                                                                                    |
| OK C                                                                                                    | ancel                                                                  | Aj                     | oply                        |                                                                                                    |
| ocal Area Network (LAN) Settings                                                                                                    | ancel                                                                  | Aj                     | oply                        |                                                                                                    |
| ocal Area Network (LAN) Settings                                                                                                    | ancel                                                                  | Aj                     | ply                         |                                                                                                    |
| ocal Area Network (LAN) Settings<br>Automatic configuration<br>Automatic configuration may override ma<br>use of manual settings, disable automatic                                                                                                    | ancel<br>nual setti                                                    | ngs.                   | opiy<br>To ensu             | ure t                                                                                                    |
| occal Area Network (LAN) Settings<br>Automatic configuration<br>Automatic configuration may override mai<br>use of manual settings, disable automatic<br>Automatically detect settings                                                                                                    | ancel<br>nual setti<br>configura                                       | ngs.                   | oply<br>To ensu             | ure t                                                                                                    |
| ocal Area Network (LAN) Settings Automatic configuration Automatic configuration may override man use of manual settings, disable automatic Automatically detect settings Use automatic configuration script                                                                                                    | ancel<br>nual setti<br>configura                                       | ngs. ation.            | oply<br>To ensu             | ure t                                                                                                    |
| ок с<br>ocal Area Network (LAN) Settings<br>Automatic configuration<br>Automatic configuration may override man<br>use of manual settings, disable automatic<br>Automatically detect settings<br>Use automatic configuration script<br>Address                                                                                                    | ancel<br>nual setti<br>configura                                       | ngs.                   | pply<br>To ensu             | ure t                                                                                                    |
| ок со<br>cocal Area Network (LAN) Settings<br>Automatic configuration<br>Automatic configuration may override man<br>use of manual settings, disable automatic<br>Automatically detect settings<br>Use automatic configuration script<br>Address                                                                                                    | ancel<br>nual setti<br>configura                                       | Ap<br>ngs. '           | oply<br>To ensu             | ure t                                                                                                    |
| ок со<br>cocal Area Network (LAN) Settings<br>Automatic configuration<br>Automatic configuration may override manual<br>set of manual settings, disable automatic<br>Automatically detect settings<br>Use automatic configuration script<br>Address<br>Proxy server                                                                                                    | ancel<br>nual setti<br>configura                                       | Aş                     | opiy<br>To ensu             | ure t                                                                                                    |
| occ     occ       cocal Area Network (LAN) Settings       Automatic configuration       Automatic configuration may override mail<br>use of manual settings, disable automatic       Automatically detect settings       Use automatic configuration script       Address       Proxy server       Ise a proxy server for your LAN (There<br>fial-up or VPN connectors).                                                                                                    | nual setti<br>configura                                                | Ap<br>ngs. *<br>ation. | To ensu                     | ure t                                                                                                    |
| ок     с       Local Area Network (LAN) Settings       Automatic configuration       Automatic configuration may override manual settings, disable automatic       Automatically detect settings       Use automatic configuration script       Address       Proxy server       Sial-up or VPN connectons).       Address:       proxy.huawei.co                                                                                                    | ancel<br>hual setti<br>configura<br>se setting<br>8080                 | Ap<br>ngs. *<br>ation. | To ensu<br>not app          | ure the local second second se |
| ок     с       Automatic configuration     Automatic configuration       Automatic configuration may override mailuse of manual settings, disable automatic     Automatically detect settings       Automatic configuration script     Address       Proxy server     Ise a proxy server for your LAN (There isial-up or VPN connectons).       Address:     proxy.huawel.co     Port:       Bypass proxy server for local address     Ise address     Ise address                                          | nual setti<br>configura<br>se setting<br>8080<br>esses                 | Ap<br>ngs. *<br>ation. | To ensu<br>not app<br>Advar | ure the                                                                                                    |
| ок     с       cocal Area Network (LAN) Settings       Automatic configuration       Automatic configuration may override manuse of manual settings, disable automatic       Automatically detect settings       Use automatic configuration script       Address       Proxy server       isse a proxy server for your LAN (There is a proxy server for your LAN (There is a proxy server for local address)       Address:       proxy.huawei.co       Ports:       Bypass proxy server for local address | ancel<br>nual setti<br>configura<br>se setting<br>8080<br>8080<br>8080 | ngs. *<br>ation.       | To ensu                     | ure t                                                                                                    |

#### Figure A-1 Canceling proxy server settings

5. Click **OK**.

## Setting Internet Explorer Security

#### NOTICE

Set Internet Explorer security before you perform the following operations:

- Export historical logs, historical data, statistics, and battery test records.
- Upload system configuration files.
- Download system configuration files.
- Upgrade software.

To set Internet Explorer security, perform the following steps:

1. Open Internet Explorer.

- 2. Choose **Tools** > **Internet Options**.
- 3. Choose **Security** Tab.
- 4. Click **Internet** and click **Custom level**. After you specify Internet security settings, click **Local intranet** and click **Custom level**.

Figure A-2 Internet Explorer security

| Internet Options ? ×                                                                                                    |
|----------------------------------------------------------------------------------------------------|
| General Security Privacy Content Connections Programs Advanced                                                                       |
| Select a zone to view or change security settings.                                                                                   |
|                                                                                                    |
| Internet Local Intranet Trusted sites Restricted sites                                                                               |
| Internet                                                                                                    |
| This zone is for Internet websites,<br>except those leted in trusted and<br>restricted zones.                                        |
| Security level for this zone                                                                                                    |
| Custom<br>Custom settings.<br>- To change the settings, dick Custom level.<br>- To use the recommended settings, dick Default level. |
| Enable Protected Mode (requires restarting Internet Explorer)     Custom level     Default level                                     |
| Reset all zones to default level                                                                                                    |
| OK Cancel Apply                                                                                                    |

5. Specify the security settings.

Enable the following:

- Initialize and script ActiveX controls not marked as safe for scripting
- Allow previously unused ActiveX controls to run without prompt
- Include local directory path when uploading files to a server

Figure A-3 Internet Explorer security setting 1

| Settings                                |                                                                                                    |              |           |
|-----------------------------------------|----------------------------------------------------------------------------------------------------|--------------|-----------|
| C                                       | ) Enable                                                                                                    |              | ^         |
|                                         | ownload signed ActiveX controls                                                                                                    |              |           |
|                                         | ) Disable                                                                                                    |              |           |
| Č                                       | ) Promot                                                                                                    |              |           |
|                                         | ownload unsigned ActiveX controls                                                                                                    |              |           |
| - C                                     | ) Disable                                                                                                    |              |           |
| C C                                     | ) Enable                                                                                                    |              |           |
|                                         | ) Prompt                                                                                                    |              |           |
| 🧉 In                                    | itialize and script ActiveX controls not m                                                                                                    | narked as sa | afe for s |
|                                         |                                                                                                    |              |           |
|                                         | ) Disable                                                                                                    |              |           |
|                                         | ) Disable<br>Disable                                                                                                    |              |           |
|                                         | ) Disable<br>) Enable<br>) Prompt<br>ply allow approved domains to use Activ                                                                                               | /eX without  | romt      |
|                                         | ) Disable<br>) Crable<br>) Prompt<br>nly allow approved domains to use Activ<br>) Disable                                                                                  | veX without  | prompt    |
|                                         | ) Disable<br>) Cinable<br>) Prompt<br>nly allow approved domains to use Activ<br>) Disable<br>) Enable                                                                     | veX without  | prompt    |
|                                         | ) Deable<br>) Enable<br>) Prompt<br>nly allow approved domains to use Activ<br>) Deable<br>) Enable                                                                        | veX without  | : prompt  |
| Takes effe                              | ) Deable<br>) Findle<br>) Frompt<br>ny allow approved domains to use Activ<br>) Disable<br>) Enable<br>ect after you restart your computer                                 | veX without  | : prompt  |
| Takes effe                              | ) Deable<br>) Finable<br>) Frompt<br>ny allow approved domains to use Activ<br>) Disable<br>) Enable<br>ect after you restart your computer<br>m settings                  | veX without  | prompt    |
| Takes effe                              | ) Deable<br>) Crable<br>) Prompt<br>ny allow approved domains to use Activ<br>) Disable<br>) Crable<br>ect after you restart your computer<br>m settings                   | veX without  | : prompt  |
| Takes effe<br>Reset custor<br>Reset to: | Deable     Deable     Deable     Prompt nly allow approved domains to use Activ     Deable     Ecable ect after you restart your computer m settings Medium (default)      | veX without  | rprompt   |
| Takes effs<br>Reset custor<br>Reset to: | Deable     Enable     Prompt     nly allow approved domains to use Activ     Deable     Enable     ect after you restart your computer     m settings     Medium (default) | veX without  | : prompt  |
| Takes effe                              | Deable     Enable     Prompt     Prompt     Deable     Enable     Enable     Enable     Medium (default)                                                                   | veX without  | Reset     |

| 😽 🖓 🛛     | un components signe    | d with Auther  | ticode       |              | ^   |
|-----------|------------------------|----------------|--------------|--------------|-----|
| C         | ) Disable              |                |              |              |     |
| 0         | Enable                 |                |              |              |     |
| C         | ) Prompt               |                |              |              |     |
| Active    | eX controls and plug-  | ins            |              |              |     |
| - 💓 A     | llow ActiveX Filtering |                |              |              |     |
| C         | ) Disable              |                |              |              |     |
| 0         | Enable                 |                |              |              |     |
| 💓 A       | llow previously unuse  | ed ActiveX cor | trols to rur | n without pr | nor |
|           | Dicable                |                |              |              |     |
|           | Enable                 |                |              |              |     |
| 🧉 A       | iow scriptiets         |                |              |              |     |
| 0         | Disable                |                |              |              |     |
| <u> </u>  | ) Enable               |                |              |              |     |
|           | ) Prompt               |                |              |              | ~   |
| <         | utomatic promotion t   | or ActiveV cor | trole        |              | >   |
| Takas off | ant offer successful   |                |              |              |     |
| Takes em  | eccaner yourestart     | your compute   |              |              |     |
| set custo | m settings             |                |              |              |     |
| eset to:  | Medium (default)       |                | ~            | Reset        |     |
|           | Medium (deradicy       |                | · ·          | The dev      |     |

#### Figure A-4 Internet Explorer security setting 2

#### Figure A-5 Internet Explorer security setting 3

| -                                     |                                                            |                | _ |
|---------------------------------------|------------------------------------------------------------|----------------|---|
|                                       | ) Enable                                                   |                | ^ |
| Drag and drop or copy and paste files |                                                            |                |   |
|                                       | ) Disable                                                  |                |   |
| 9                                     | 9 Enable                                                   |                |   |
|                                       | ) Prompt                                                   |                |   |
|                                       |                                                            |                |   |
|                                       | ) Disable                                                  |                |   |
|                                       | y Enable<br>adude local directory, anth when uplanding fil |                |   |
|                                       | Dicable                                                    | es to a server |   |
|                                       | Enable                                                     |                |   |
|                                       | auncount applications and unsafe files                     |                |   |
| -7                                    | ) Disable                                                  |                |   |
| 5                                     | ) Enable                                                   |                |   |
| 6                                     | Prompt                                                     |                |   |
| - Di                                  | sunching programs and flas in an TED AME                   |                | ~ |
| <                                     |                                                            | >              |   |
| *Takes eff                            | ect after you restart your computer                        |                |   |
| eset custo                            | m settings                                                 |                |   |
| eset to:                              |                                                            | Deach          |   |
| coct to.                              | Medium (default)                                           | Reset          |   |
|                                       |                                                            |                |   |

- 6. Click **OK**.
- 7. Click the Advanced tab, and select Use SSL 3.0, Use TLS 1.0, Use TLS 1.1, and Use TLS 1.2.

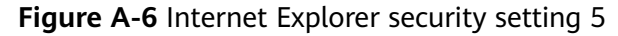

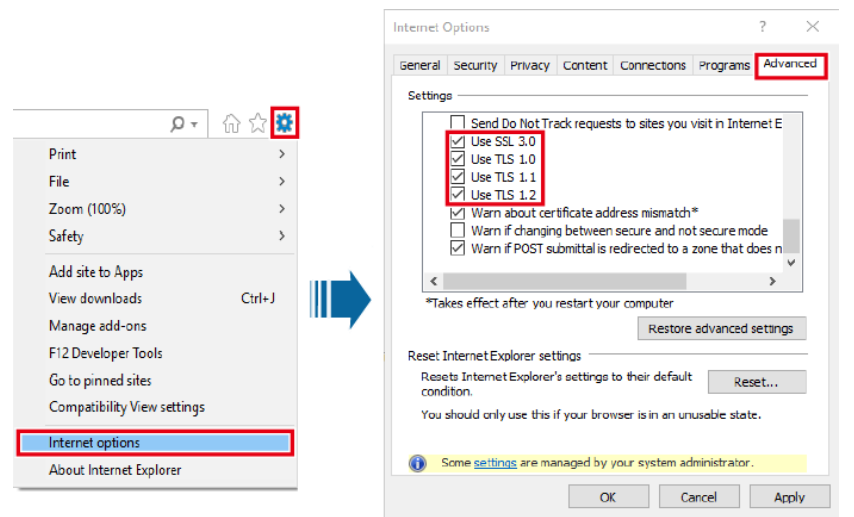

8. Click OK.

# **B** Acronyms and Abbreviations

| с    |                                    |
|------|------------------------------------|
| CAN  | Control area network               |
| I    |                                    |
| IP   | Internet Protocol                  |
| S    |                                    |
| SNMP | Simple Network Management Protocol |
| SMU  | Site monitoring unit               |
| U    |                                    |
| UI   | User interface                     |